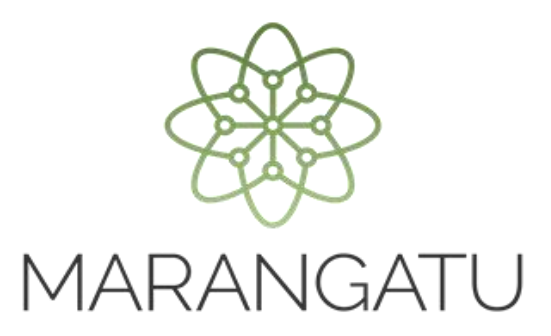

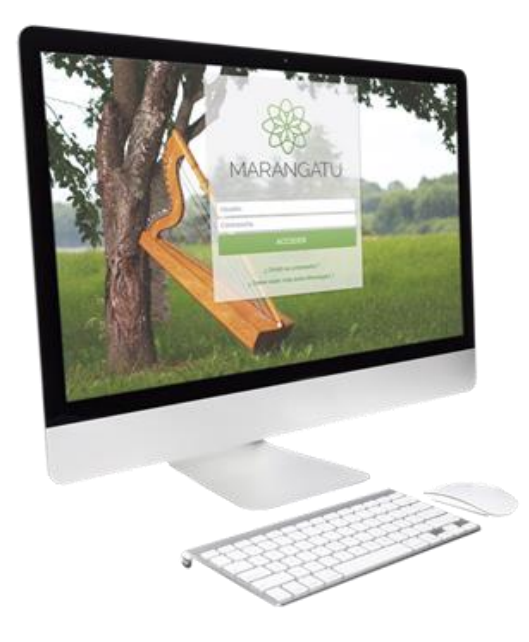

#### Cómo presentar una Declaración Jurada

A través del Sistema Marangatú

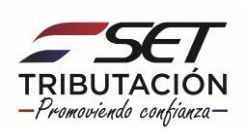

Paso 1 - Ingrese al Sistema Marangatú con su Usuario y Clave de Acceso.

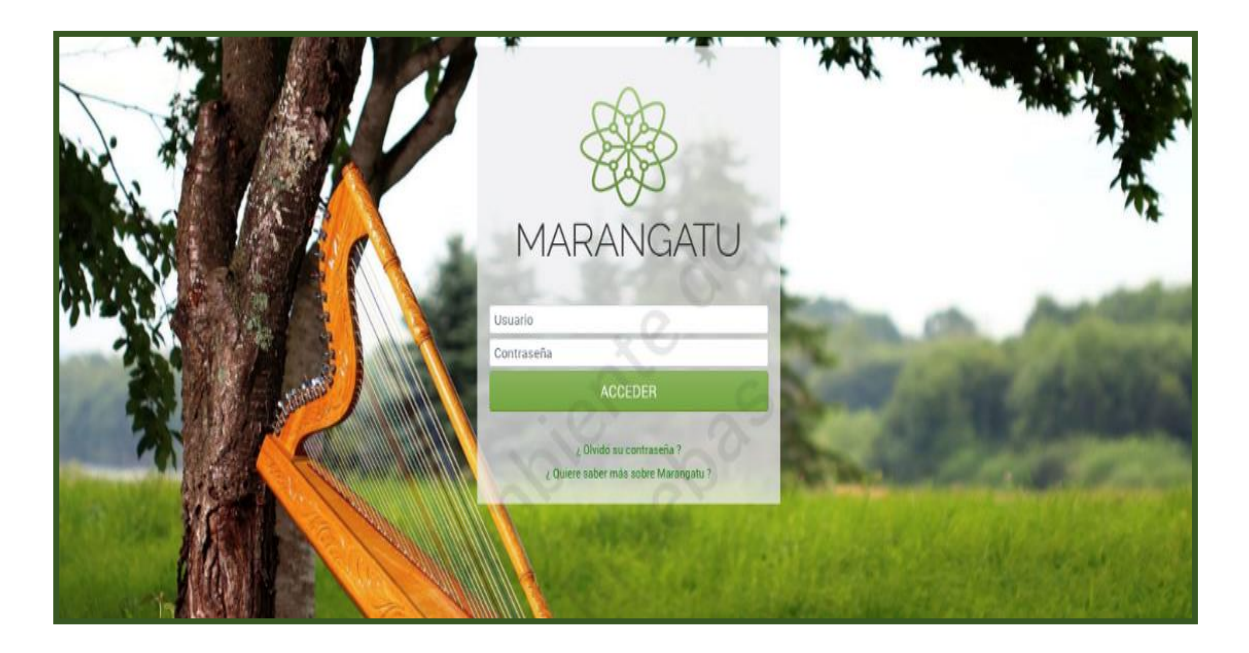

**Paso 2** - En el Menú Principal debe seleccionar el módulo **Declaraciones Juradas y Pagos/Presentar Declaración** o puede hacer clic en el icono superior donde le llevará automáticamente a la opción de selección de declaración jurada a presentar.

|                               |                   |            |                |         |   |                                                                              | • |
|-------------------------------|-------------------|------------|----------------|---------|---|------------------------------------------------------------------------------|---|
| Búsqueda opción de menú       | Q 🗋 🗑 Ø Ret       | cientes -  |                |         |   | MARANDU (93)                                                                 | ď |
| # INICIO                      |                   | A          |                |         | * | RESOLUCIÓN GENERAL Nº 72/2020<br>Normas Legales enviada hace 14 días por SET |   |
| SUMARIO ADMINISTRATIVO        | · Star            | and the    | in a f         |         | * | RESOLUCIÓN GENERAL Nº 71/2020<br>Normas Legales enviada hace 14 días por SET |   |
| FRANQUICIAS FISCALES          | and the second    | الم المناد | 1. 1. 1.       | a       | * | RESOLUCIÓN GENERAL Nº 68/2020<br>Normas Legales enviada hace un mes por SET  |   |
| FISCALIZACION                 | > PRÓXIMOS VENC   | IMIENTOS   |                |         | * | RESOLUCIÓN GENERAL Nº 67/2020                                                |   |
| INCONSISTENCIAS IMPOSITIVAS   | > Periodo 11/2020 | 14/12/2020 |                |         |   | Normas Legales enviada hace un mes por SET                                   |   |
| DECLARACIONES JURADAS Y PAGOS | IVA General       | _          |                |         | * | RESOLUCIÓN GENERAL N° 66/2020<br>Normas Legales enviada hace 2 meses por SET |   |
| SOLICITUDES                   | ÚLTIMAS DECLA     | RACIONES   | 1000           |         |   |                                                                              |   |
| CREDITOS FISCALES             | > Formulario 12   | 0 .        | Formulario 120 | ٠       | - | - 1 M                                                                        |   |
| CONSULTAS                     | > 12042242593     | 10/2020    | 12041287786    | 09/2020 |   |                                                                              |   |
| COMUNICACIONES                | > Formulario 12   | 0 🔹        | Formulario 120 |         |   |                                                                              |   |
| AJUSTES DE PRECIO             | > 12040733012     | 08/2020    | 12040110925    | 07/2020 |   |                                                                              |   |
| TERCEROS AUTORIZADOS          | > Formulario 12   | 0 🔹        | Formulario 120 |         |   |                                                                              |   |

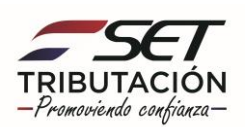

| Se MARANGATU                       |                                                                                                    |               |                |         |    |                                                                               | · |
|------------------------------------|----------------------------------------------------------------------------------------------------|---------------|----------------|---------|----|-------------------------------------------------------------------------------|---|
| Bùsqueda opción de menú Q          | 🗅 🖬 🛛 🕫 Reciontes =                                                                                                    |               |                |         |    | MARANDU (93)                                                                  | ď |
| # / DECLARACIONES JURADAS Y PAGOS  |                                                                                                    |               |                |         | ٩. | RESOLUCIÓN GENERAL Nº 72/2020<br>Normas Legales enviada hace 14 días por SET  |   |
| PRESENTAR LISTADO DE FUNCIONARIOS  | the second                                                                                                    | under all the | and the second |         | *  | RESOLUCIÓN GENERAL Nº 71/2020<br>Normas Legales envilada hace 14 días por SET |   |
| RECIBIR DECLARACIONES INFORMATIVAS | - AND - AND | and the       |                | a.e     | *  | RESOLUCIÓN GENERAL Nº 68/2020<br>Normas Legalés enviada hace un mes por SET   |   |
| CONSULTAR DJ INFORMATIVAS          | PRÓXIMOS VENCIMIENTO                                                                                                    | IS            |                |         | *  | RESOLUCIÓN GENERAL N° 67/2020                                                 |   |
| GENERAR BOLETA PAGO                | Periodo 11/2020                                                                                                    | 14/12/2020    |                |         |    | Normas Legales enviada hace un mes por SET                                    | _ |
| RECIBIR ESTADOS FINANCIEROS        | IVA General                                                                                                    |               |                |         | *  | RESOLUCIÓN GENERAL Nº 66/2020<br>Normas Legales enviada hace 2 meses por SET  |   |
| RECIBIR AUDITORIA                  | ÚLTIMAS DECLARACIONES                                                                                                    | s             | 1000           |         |    |                                                                               |   |
| CONSULTAR DECLARACIONES            | Formulario 120                                                                                                    |               | Formulario 120 |         | -  |                                                                               |   |
| CONSULTAR PAGOS                    | 12042242593                                                                                                    | 10/2020       | 12041287786    | 09/2020 |    |                                                                               |   |
| RECIBIR DECLARACION AJUSTE PRECIOS | Formulario 120                                                                                                    |               | Formulario 120 |         |    |                                                                               |   |
| RECTIFICAR LISTADO DE FUNCIONARIOS | 12040733012                                                                                                    | 08/2020       | 12040110925    | 07/2020 |    |                                                                               |   |

**Paso 3** – A continuación, visualizará que el sistema carga automática sus datos (RUC y Dígito Verificador), en la casilla Obligación debe seleccionar la obligación o impuesto que desea presentar ya que se desplegara la lista de todas las obligaciones.

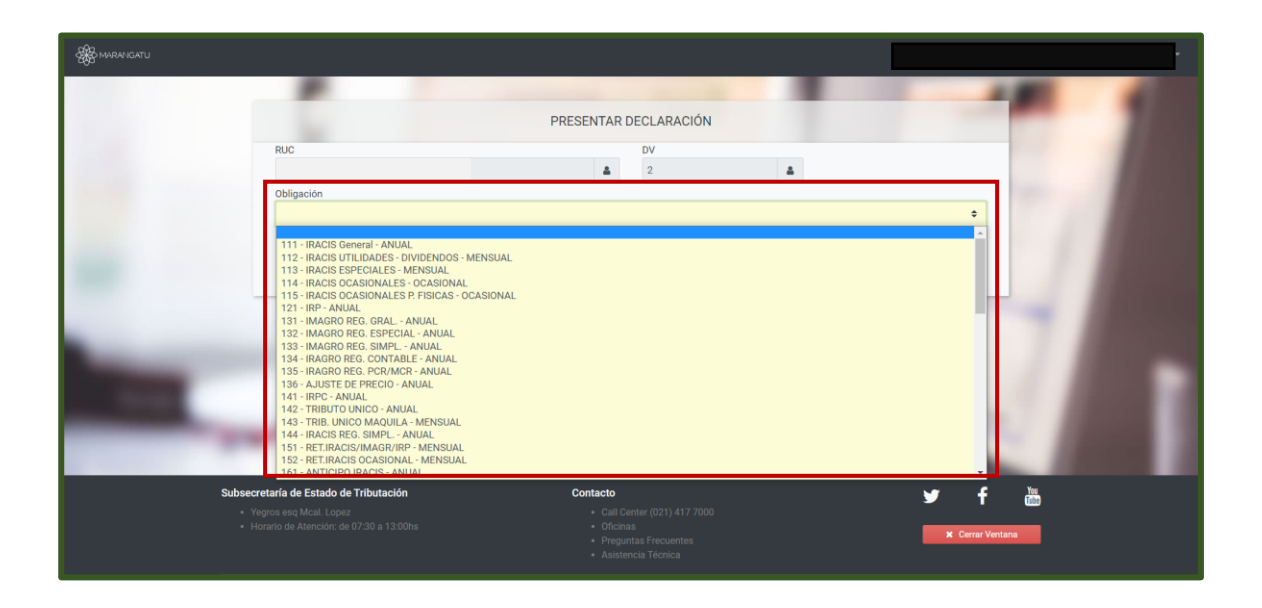

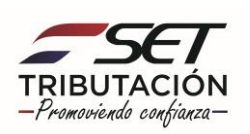

Paso 4 – Posteriormente, debe llenar los campos en color amarillo como ser: Año y Mes, una vez detallado los datos debe hacer clic en la opción Abrir Declaración.

En este ejemplo se seleccionó la Obligación 211 - IVA General - Formulario Nro. 120

| <b>Ж</b> амалаати                                                                                                    |                                    |           |             |   |                                                                                                    |      |
|----------------------------------------------------------------------------------------------------|------------------------------------|-----------|-------------|---|----------------------------------------------------------------------------------------------------|------|
|                                                                                                    |                                    |           |             |   |                                                                                                    |      |
|                                                                                                    |                                    | PRESENTAR | DECLARACIÓN |   |                                                                                                    |      |
|                                                                                                    | RUC                                |           | DV          |   |                                                                                                    | 1000 |
| 1000                                                                                                    | Obligación                         | •         | L           | - | and the second second se |      |
|                                                                                                    | 211 - IVA General - MENSUAL        |           |             |   | 0                                                                                                    |      |
| and the second second se                                                                                                    | Periodo                            |           |             |   |                                                                                                    |      |
| Sec. 1                                                                                                    | MENSUAL                            |           |             |   | •                                                                                                    |      |
|                                                                                                    | Año                                | Mes       |             | _ |                                                                                                    |      |
|                                                                                                    | 2020                               | ¢ Enero   |             | • | 100                                                                                                    |      |
|                                                                                                    | 120- NA GENERAL                    |           |             |   |                                                                                                    |      |
| and the second second se                                                                                                    | 120-1VA GENERAL                    |           |             |   |                                                                                                    |      |
| and the second second s |                                    |           |             |   |                                                                                                    |      |
| and the second second se                                                                                                    |                                    |           |             |   | <ul> <li>Abrir Declaración</li> </ul>                                                                                                    |      |
|                                                                                                    |                                    |           |             |   |                                                                                                    |      |
|                                                                                                    |                                    |           |             |   | -                                                                                                    |      |
| Subs                                                                                                    | ecretaría de Estado de Tributación | Contacto  |             |   | 🖌 f 🚟                                                                                                    |      |
| le le le le le le le le le le le le le l                                                                                                    |                                    |           |             |   |                                                                                                    |      |
|                                                                                                    |                                    |           |             |   | X Cerrar Ventana                                                                                                    |      |

**Paso 5** – A continuación, visualizará el Formulario correspondiente a la obligación seleccionada y debe realizar el llenado correspondiente. Una vez ingresado todos los datos a declarar, debe hacer clic en la opción **Presentar Declaración**.

En la esquina superior derecha podrá observar la información de Fecha de Vencimiento, Días de atraso si los hubiere y la tasa de interés y multa por mora a cobrar.

| A MARANGATU                                                                                      |                                                                                                    |                                                                                     |                                                 |                                                                        |                                                                               |   | Vencimiento :13/02/2020<br>Días de retraso :294 | 3× |
|--------------------------------------------------------------------------------------------------|----------------------------------------------------------------------------------------------------|-------------------------------------------------------------------------------------|-------------------------------------------------|------------------------------------------------------------------------|-------------------------------------------------------------------------------|---|-------------------------------------------------|----|
| H<br>M<br>M<br>M<br>M<br>M<br>M<br>M<br>M<br>M<br>M<br>M<br>M<br>M<br>M<br>M<br>M<br>M<br>M<br>M | MAN LIBNA (LA B. RISTACTOR OB<br>INDIVISION<br>Radio Social/Primer Agallab<br>Experioria<br>Nombres<br>Val OR<br>Oberancial Aurala Rectlicativa<br>Bio Declaración Aurala Rectlicativa<br>Bio Declaración Aurala Rectlicativa<br>Bio Declaración Aurala Rectlicativa<br>Bio Declaración Aurala Rectlicativa<br>Bio Declaración Aurala Rectlicativa<br>Bio Declaración Aurala Rectlicativa<br>Bio Declaración Aurala Rectlicativa<br>ACONTRIBUYENTES QUE REALICEN OPERACIONI<br>Marcalas | PONTELE EN LA WEB<br>03<br>I Cese de<br>03<br>I Cese de<br>04<br>ES GRAVADAS Y EXON | LOS IP<br>RUC<br>Segundo A<br>TORALES<br>Número | Apollido<br>Apollido<br>Pariodo / Eje<br>Mes<br>0 1 2<br>GINCLUIDAS LA | Claración se rectifica<br>recico Piscal<br>Año<br>o 2 0<br>SS EXPORTACIONE S) | Q | Interés mensual :1.5%<br>Multa por Mora :14%    |    |
|                                                                                                  |                                                                                                    |                                                                                     |                                                 | IVA D                                                                  | ÉBITO                                                                         |   |                                                 |    |
| INC.                                                                                             | PRESTACIÓN DE SERVICIOS DEL PERIODO                                                                                                    | MONTO IMPONIBLE                                                                     |                                                 | AL 5%<br>.II.                                                          | AL 10%                                                                        |   |                                                 |    |
|                                                                                                  | Enajenación de bienes y/o prestación de servicios<br>gravados con tasa del 10%                                                                                                    | 10                                                                                  |                                                 |                                                                        | 22                                                                            |   |                                                 |    |
| b                                                                                                | Enajenación de productos agricolas en estado natural<br>y sus derivados del primer proceso de elaboración o<br>industrialización gravados con tasa del 5%<br>Enajenación de otros bienes v/o prestación de                                                                                                    | 150                                                                                 | 156                                             |                                                                        |                                                                               |   |                                                 |    |
| e a                                                                                              | servicios gravados con tasa del 5%<br>Enajenación de bienes, prestación de servicios o                                                                                                    | 151                                                                                 | 157                                             |                                                                        |                                                                               |   |                                                 |    |
|                                                                                                  | ingresos exonerados o no atcanzados por el impuesto<br>Exportación de productos agrícolas en estado natural y<br>sus derivados del primer proceso de elaboración o<br>industrialización                                                                                                    | 152                                                                                 |                                                 |                                                                        |                                                                               |   |                                                 |    |
| 6                                                                                                | Prestación de Servicios de Flete Internacional para la<br>exportación de bienes                                                                                                    | 153                                                                                 |                                                 |                                                                        |                                                                               |   |                                                 |    |
|                                                                                                  | Exportación de otros blenes                                                                                                    | 14                                                                                  |                                                 |                                                                        |                                                                               |   |                                                 |    |
| h                                                                                                | Ajustes de precios, devoluciones realizadas,<br>descuentos obtenidos y recupero de impuestos por<br>operaciones incobrables, declaradas a la tasa del 10%                                                                                                    | 15                                                                                  |                                                 |                                                                        | 23                                                                            |   |                                                 |    |
|                                                                                                  | Ajustes de precios, devoluciones realizadas.<br>descuentos obtenidos y recupero de Impuestos por<br>logeraciones incobrables, declaradas a la tasa del 5%,<br>correspondientes a la adquisición de productos<br>agricolas en estado natural y sus derivados del primer<br>proceso de elaboración o industrialización                                                                                                    | 154                                                                                 | 158                                             |                                                                        |                                                                               |   |                                                 |    |
| 1                                                                                                | Ajustes de precios, devoluciones realizadas,<br>descuentos obtenidos y recupero de Impuestos por<br>operaciones incobrables, declaradas a la tasa del 5%,<br>correspondientes a la adquisición de otros bienes y<br>servicios                                                                                                    | 155                                                                                 | 169                                             |                                                                        |                                                                               |   |                                                 |    |
|                                                                                                  | Ajustes de precios, devoluciones realizadas.                                                                                                    |                                                                                     | 1                                               |                                                                        |                                                                               | _ |                                                 |    |

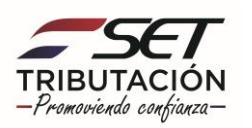

| a Impue                                                                                                    | esto determinado para operaciones gravadas (Proviene del Rubro 4, Inc. j)                                                                                                    |                   | 55                   |                      |                                           |
|----------------------------------------------------------------------------------------------------|----------------------------------------------------------------------------------------------------|-------------------|----------------------|----------------------|-------------------------------------------|
| b Saldo                                                                                                    | o a favor del contribuyente del periodo anterior (Proviene del Rubro 5, Col. I<br>I, de la declaración jurada del periodo anterior)                                                                             | 51                |                      |                      |                                           |
| c Roton                                                                                                    | nciones computables por operaciones gravadas<br>retenciones rectedas                                                                                                    | 52                |                      |                      |                                           |
| d Perce                                                                                                    | epciones computables por operaciones gravadas                                                                                                    | 169               |                      |                      |                                           |
| e Muita                                                                                                    | a por presentar la Declaración Jurada con posterioridad al vencimiento                                                                                                    |                   | 56                   |                      |                                           |
| 1 5087                                                                                                    | TOTALES: (Col. I: Inc. b+c+d); (Col. II: Inc. a+o)                                                                                                    | 53                | 57                   |                      |                                           |
| SALD<br>g period                                                                                                    | DO A FAVOR DEL CONTRIBUYENTE (Monto a trasladar al siguiente<br>do facal en el Inc. 6 del presente Rubro). Diferencia entre Col. 1 y II: Inc. f,<br>do Col. Les manar de una Col. II. No trasladate al Rubro d. | 54                |                      |                      |                                           |
| salo                                                                                                    | DO A PAGAR A FAVOR DEL FISCO (Diferencia entre Col. 1 y II. Inc. 1,                                                                                                    |                   |                      |                      |                                           |
| " icuand                                                                                                    | do Col. Il sea mayor que Col. I)                                                                                                    | 1                 | 55                   |                      |                                           |
| NUB<br>INC. VINC                                                                                                    | IRO 6 - INFORMACIÓN DE LAS COMPRAS DEL PERIODO,<br>CULADAS A OPERACIONES EXONERADAS O NO ALCANZADAS POR<br>MPLESTO                                                                                              |                   | MONTO                | IVA<br>-II-          |                                           |
| a Comp                                                                                                    | pras con IVA Crédito del 10% relacionadas directamente a operaciones<br>eradas o no alcanzadas por el Impuesto                                                                                                  | 59                | 65                   |                      |                                           |
| ь Comp                                                                                                    | pras con IVA Crédito del 5% relacionadas directamente a operaciones<br>eradas o no alcanzadas por el Impuesto                                                                                                   | 60                | 65                   |                      |                                           |
| c Comp                                                                                                    | pras exentas relacionadas a operaciones exoneradas, no alcanzadas y a<br>diaciones                                                                                                    | 61                |                      |                      |                                           |
| d Comp                                                                                                    | pras exentas relacionadas a operaciones exoneradas o no alcanzadas por<br>puesto                                                                                                    | 62                |                      |                      |                                           |
| Auste<br>e enge                                                                                                    | tes de precios, descuentos otorgados y/o devoluciones recibidas, por<br>enación de bienes o prestación de servicios exonerados o no alcanzados<br>el impuesto                                                   | 63                |                      |                      |                                           |
| f Impue                                                                                                    | esto al Valor Agregado - Costo o Gasto deducible en el IRE o IRP                                                                                                    | 64                |                      |                      |                                           |
| 9 Impue<br>Bisco,                                                                                                    | esto al Valor Agregado - Costo o Gasto por remisión del saldo IVA Crédito a<br>, no deducible en el IRE o IRP                                                                                                   | 170               |                      |                      |                                           |
| El que susc                                                                                                    | icriba                                                                                                    |                   |                      |                      |                                           |
| on su carác                                                                                                    | icter de con Documento I                                                                                                    | No                |                      |                      |                                           |
| declara que<br>alguno.                                                                                                    | ue los datos consignados en este formulario son correctos, integros, vero                                                                                                    | daderos y l       | han sido confeccioni | ados sin omitir dato |                                           |
| Lugar                                                                                                    |                                                                                                    |                   |                      |                      |                                           |
|                                                                                                    | CERT                                                                                                    | <b>INFICACION</b> | N O SELLO DE REC     | EPCION               |                                           |
|                                                                                                    |                                                                                                    |                   |                      |                      |                                           |
|                                                                                                    |                                                                                                    |                   |                      |                      |                                           |
|                                                                                                    | No. or a                                                                                                    |                   |                      |                      |                                           |
| Estimado C                                                                                                    | Contribuyente: Le recordamos que los pagos que efectue emergentes de                                                                                                    | e esta dec        | taración, serán impu | tados en su cuenta   |                                           |
| Currente G                                                                                                    | Annual the and annual and an an any res. (2011091), MS. 1982.                                                                                                    | -                 |                      |                      |                                           |
| and the second second sec |                                                                                                    |                   |                      |                      | Free of the second second second second   |
| × Cancelar                                                                                                    |                                                                                                    |                   |                      |                      | <ul> <li>Presentar Declaración</li> </ul> |

Paso 6 – A continuación, el sistema le mostrara un mensaje ¿Desea continuar con la presentación de la declaración?, debe seleccionar Presentar Declaración caso contrario Cancelar y volver a editar o verificar el formulario.

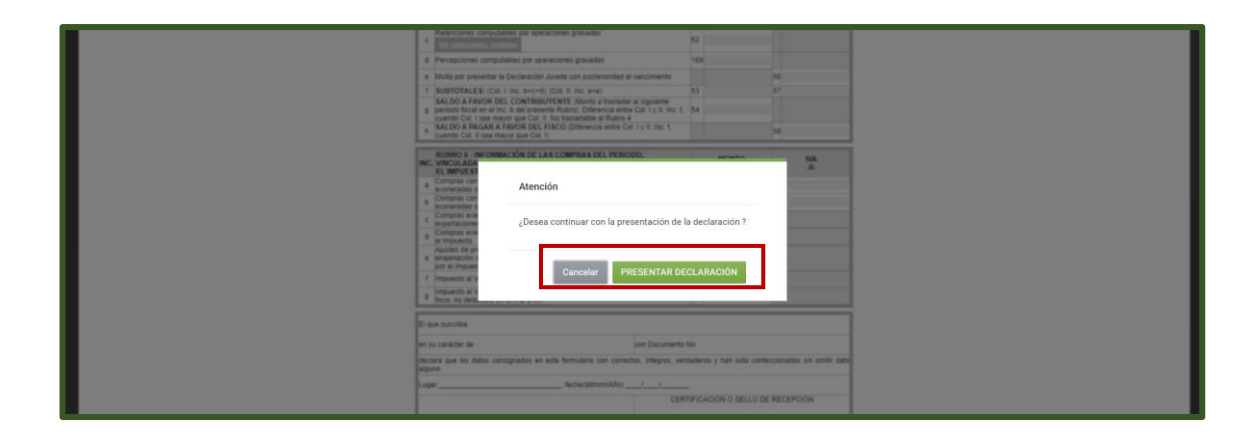

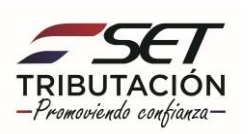

**Paso 7** – Por último, visualizará el resumen de la declaración jurada presentada y mensajes de aviso, en este caso: **"Declaración Exitosa".** 

A demás, tendrá las opciones de Generar Boleta de Pago, Consultar la Declaración Jurada (Original, Normalizada o Rectificativa) y la opción de Ingresar una nueva Declaración.

|                              |             |                         |            |   | 🔂 imprimir |  |
|------------------------------|-------------|-------------------------|------------|---|------------|--|
| RESULTADO DE LA PRESENTACIÓN |             |                         | OPCIONES   | _ |            |  |
| Declaración Exitosa          | •           | Generar Boleta de Fago  |            |   |            |  |
| RUC                          | 3208133     | Consultar Declaración O | riginal    |   |            |  |
| Kormularip                   | 120 0       | Consultar Declaración N | ormalizada |   |            |  |
| Versión                      | 3           | Ingresar Nueva Declarac | són        |   |            |  |
| Número de Documenos          | 12024121297 |                         |            |   |            |  |
| Periodo                      | 01/2018     |                         |            |   |            |  |
| Declaração el                | 14/03/2018  |                         |            |   |            |  |
| Recibite por                 | 3208133     |                         |            |   |            |  |
| Control                      | 89e90835    |                         |            |   |            |  |

#### Dirección de Asistencia al Contribuyente y de Créditos Fiscales Diciembre 2020

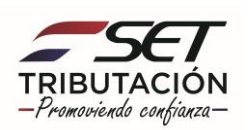